### 创建您的 VT PID/用户名

您的 PID (个人身份验证号)是您用于登陆各种 Virginia Tech 服务的用户名;它也是您的电子邮件地址。

请准备好您的 9-位数 Virginia Tech ID 编号。

**重要通知:<mark>请记住,您的 VTUsername@vt.edu 电子邮件地址可能要用于工作申请或其他正式沟通,</mark> 因此请谨慎选择合适的 VT 用户名。** 

1. 登录该网站: onboard.it.vt.edu

| Help |                                                                                                  |
|------|--------------------------------------------------------------------------------------------------|
|      | Onboard                                                                                          |
|      |                                                                                                  |
|      | Welcome                                                                                          |
|      | Onboard helps you create the electronic accounts you need to<br>access email, storage, and more. |
|      | Next                                                                                             |
|      |                                                                                                  |
|      |                                                                                                  |
|      |                                                                                                  |

- 2. 点击"下一步(Next)"继续
- 3. 输入您的 9 位数 Virginia Tech ID 编号

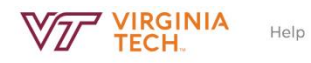

| ID Number                                                                                                    |  |
|----------------------------------------------------------------------------------------------------|--|
| In order to get started, enter your ID number. Your Virginia Tech ID<br>number is a 9-digit number issued by Virginia Tech that appears on<br>your ID card. It typically starts with the number <b>9</b> . |  |
| ID Number                                                                                                    |  |
| 900000000                                                                                                    |  |
| Verify                                                                                                    |  |
| I Don't Know It                                                                                                    |  |

# 4. 点击"验证(Verify)"继续

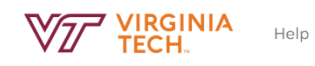

### Onboard

| ID Numb                                      | ler                                                                                                    |                          |
|----------------------------------------------|----------------------------------------------------------------------------------------------------|--------------------------|
| In order to g<br>number is a<br>your ID card | get started, enter your ID number. Your Virgin<br>9-digit number issued by Virginia Tech that a<br>I. It typically starts with the number <b>9</b> . | ia Tech ID<br>appears on |
|                                              | ID Number                                                                                                    |                          |
|                                              | 9xxxxxxxx                                                                                                    | ]                        |
|                                              | Verify                                                                                                    |                          |
|                                              | l Don't Know It                                                                                                    |                          |

5. 请输入您的名字,然后点击下一步(next)

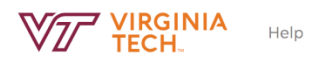

# Onboard

| Identity    | Challenge                  |  |
|-------------|----------------------------|--|
| 0 of 3 ques | stions answered correctly. |  |
|             | What is your first name?   |  |
|             | Next                       |  |

# 6. 请输入您的姓,然后点击下一步(next)

| VIRGINIA<br>TECH. | Help  |                                                                                            |
|-------------------|-------|--------------------------------------------------------------------------------------------|
|                   |       | Onboard                                                                                    |
|                   | <br>1 | dentity Challenge<br>of 3 questions answered correctly.<br>What is your last name?<br>Next |

# 7. 请输入您的出生日期(月/日/年),然后点击下一步(next)

| Help |                                          |  |
|------|------------------------------------------|--|
|      | Onboard                                  |  |
|      |                                          |  |
|      | Identity Challenge                       |  |
|      | 2 of 3 questions answered correctly.     |  |
|      | When is your birth day (ex. 09/22/1985)? |  |
|      | Next                                     |  |

# 8. 接受"可接受使用政策", 然后点击下一步(next)

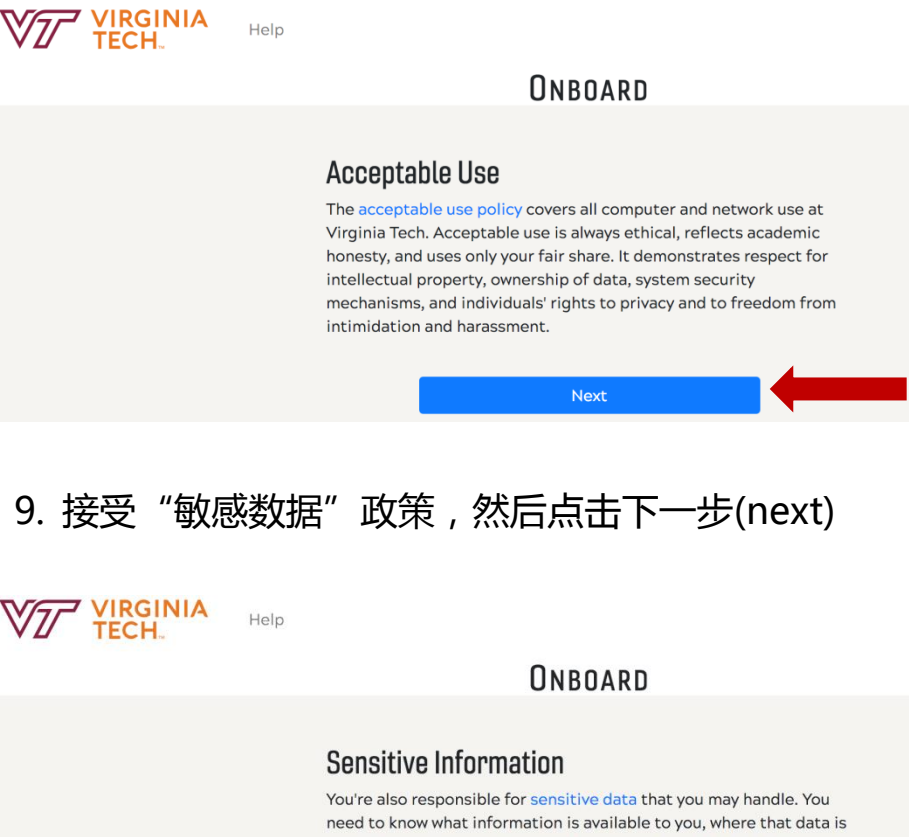

need to know what information is available to you, where that data is stored, and what data is covered by laws such as FERPA, HIPPA, and GLBA. You should destroy data that is no longer needed and mitigate risks of data exposure.

Next

10. 同意信息安全政策,然后点击下一步(next)

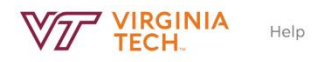

#### Agreement

I will comply with the University's information security policies and associated standards for sensitive data and acceptable use.

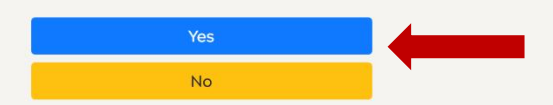

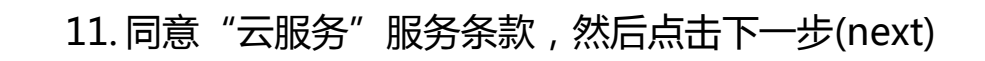

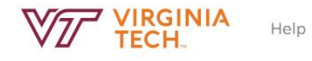

ONBOARD

#### **Cloud Services**

Use of Microsoft Office 365 and G Suite for Education accounts means you are agreeing to abide by the terms of service.

# 12. 阅读关于 VT 用户名的目的,然后点击下一步(next)

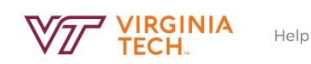

ONBOARD

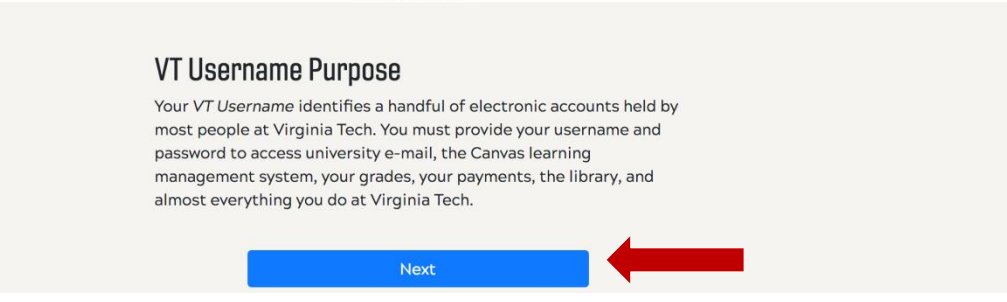

# 13. 选择您的 VT 用户名。我们提供了建议, 您也可以自行创建。在选择或输入用户 名后,请点击下一步(next)

| VIRGINIA<br>TECH. | Help |                                                                                                    |                               |
|-------------------|------|----------------------------------------------------------------------------------------------------|-------------------------------|
|                   |      | Onboar                                                                                              | RD                            |
|                   | Cho  | DOSE Your VT Username<br>se choose a VT Username, which det                                         | etermines your email address. |
|                   |      | Suggestions<br>cbarbara<br>rcbarbara<br>barbararc<br>cbarbara18<br>rcbarbara18<br>Selected username |                               |
|                   |      | myusername                                                                                          | @vt.edu                       |
|                   |      | Must start with a letter and contain<br>numbers.                                                    | in 3 to 16 letters and        |
|                   |      | Next                                                                                                |                               |

14. 确认您的 VT 用户名,点击"确认(confirm)"继续

| VIRGINIA<br>TECH. | Help                                                                                                    |
|-------------------|----------------------------------------------------------------------------------------------------|
|                   | Onboard                                                                                                    |
|                   | Confirm Your VT Username<br>Your VT Username is permanent and cannot be changed. You will use<br>it every day you are at the university. Choose carefully.<br>Please make note of your username. You're going to need it.<br>Your username:<br>Your email address: |
|                   | Confirm<br>Reselect                                                                                                    |

15. 选择密码,然后点击下一步(next)继续

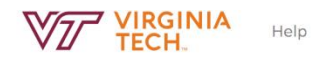

#### Choose a Passphrase

Passphrases tend to be longer and simpler than passwords. A passphrase might be a **series of words** or a **sentence**; and while passphrases might contains numbers or symbols, they don't need to if they are long enough.

# 16. 阅读密码示例,然后点击下一步(next)继续

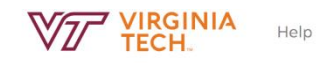

#### ONBOARD

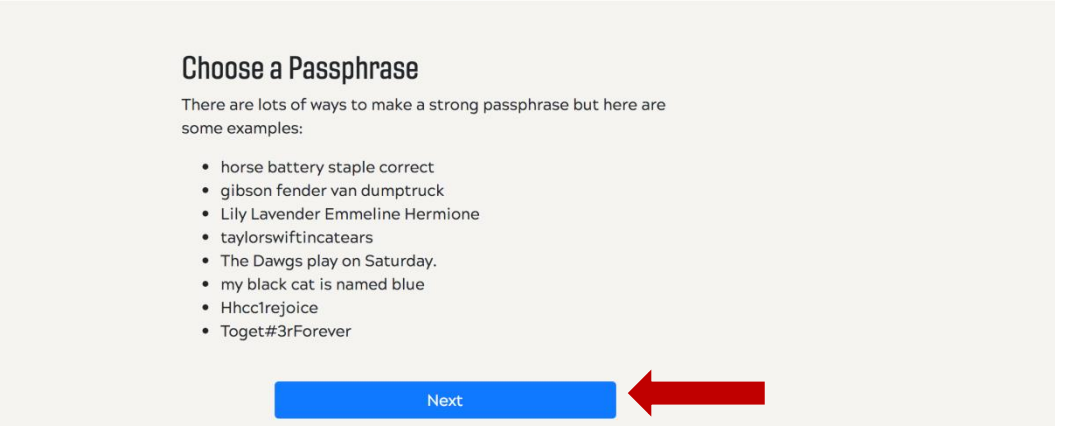

### 17. 输入密码

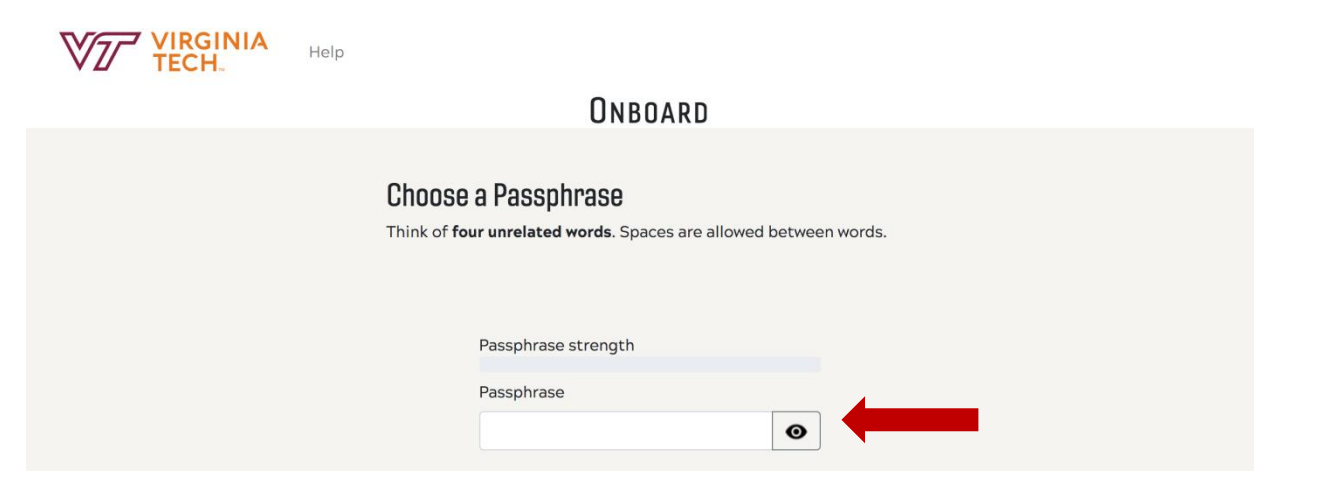

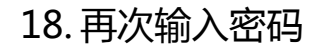

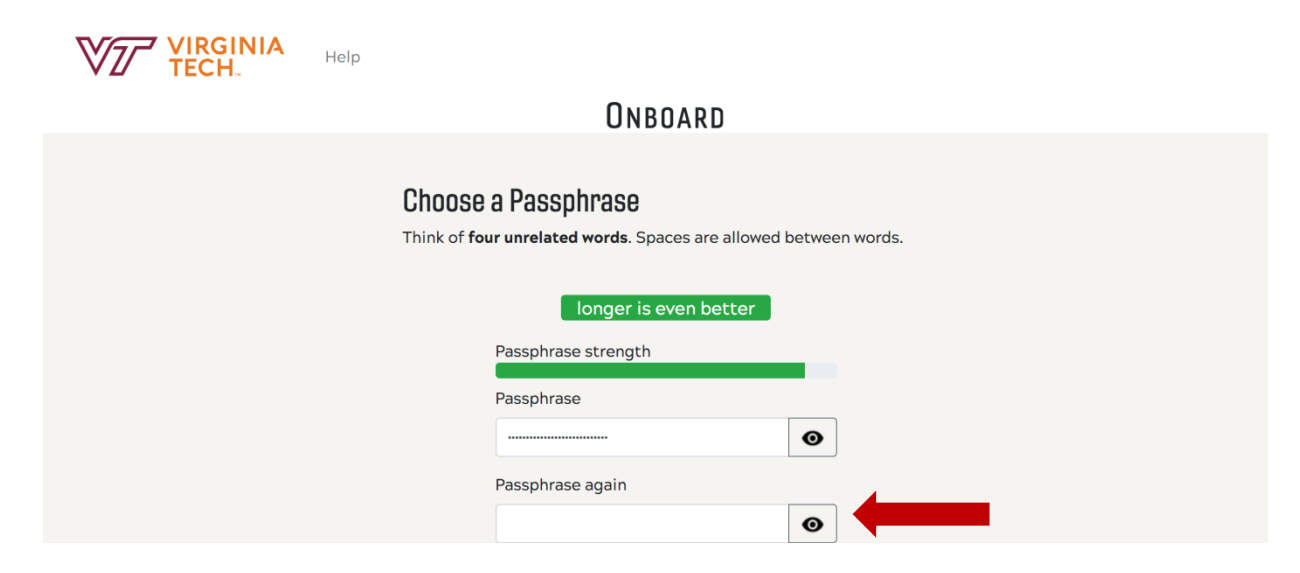

## 19. 点击"创建帐户(Create Account)"继续

| Help                     |                                                        |                |
|--------------------------|--------------------------------------------------------|----------------|
|                          | Onboard                                                |                |
| Choose a<br>Think of fou | a Passphrase<br>Ir unrelated words. Spaces are allowed | between words. |
|                          | longer is even better                                  |                |
|                          | Passphrase strength                                    |                |
|                          | Passphrase                                             |                |
|                          |                                                        | •              |
|                          | Passphrase again                                       |                |
|                          |                                                        | •              |
|                          | Create Account                                         |                |

20. 记下你的 VT 用户名及 VT 电子邮件地址,然后点击下一步 (next)

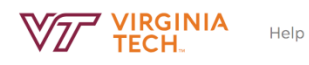

### Onboard

| Write It Down                                                                                                |
|----------------------------------------------------------------------------------------------------|
| Your account has been created and is ready for use.                                                          |
| VT Username:                                                                                                 |
| Use your VT Username without the @vt.edu part at the Login Service.                                          |
| We suggest that you <b>write down your password</b> and keep this information in a safe place like a wallet. |
| Next                                                                                                    |

### 双重验证注册

21. 点击"登陆(Log-In)"开始双重验证设置。

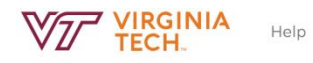

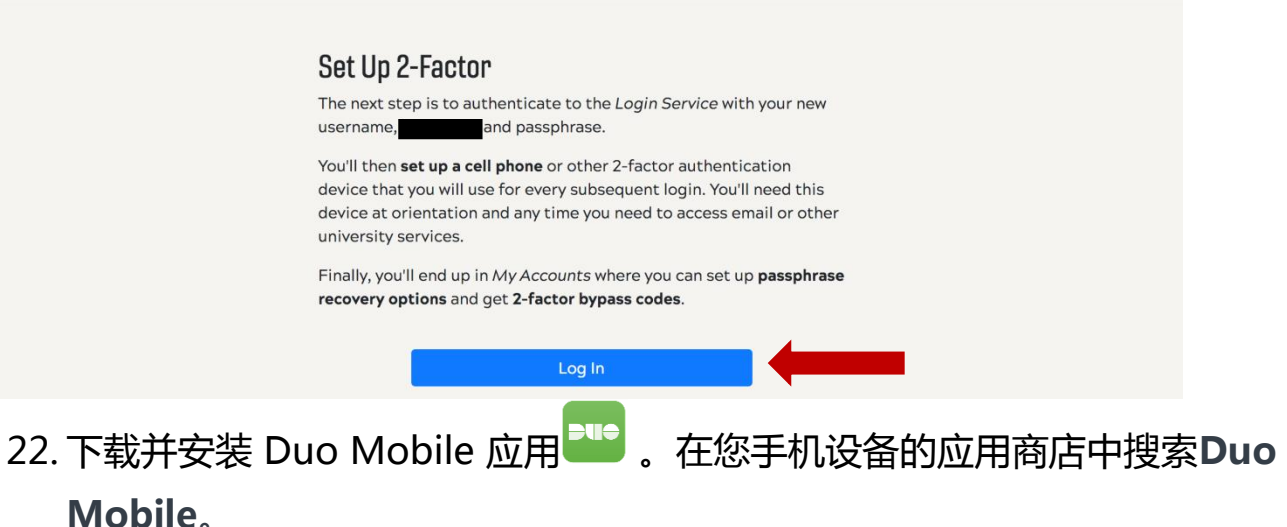

### 针对中国安卓用户

因为在中国 Google Play Store 被屏蔽,中国的安卓用户有两种选择:

1. 在您抵达美国后注册您的手机号并购买一台新设备,或者

2.注册一台非安卓设备 (例如 iPad 和笔记本电脑等。)

如果您选择注册手机并购买一台新设备,则您应当从<u>MyVT</u>打印出登陆旁路代码 (login bypass code),它可以帮助您迁移到新设备上。打印这些代码能帮助您登陆并注册新设备,而无需用到您的旧手机。您应当在抵达美国<u>前</u>打印出这些代码,并安全保存,确保不会在旅程中遗失。当您在美国购买并设置好您的新电话/平板电脑后,您可以使用其中一个旁路代码登陆到您的双重验证设置中,注册该设备。您可以在**此处**找到打印旁路代码的说明。

## 23. 使用您的 VT 用户名和密码登陆。

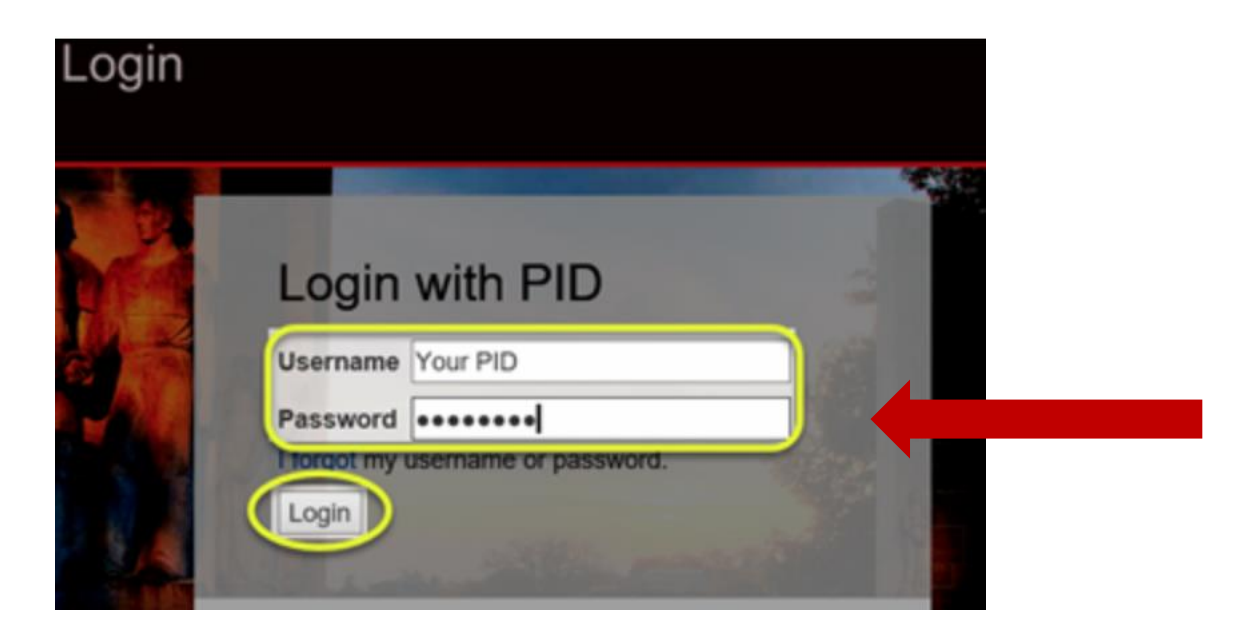

24. 进行到注册步骤时,点击现在注册(Enroll Now)按钮

## 25. 点击开始设置(Start setup)

Two-factor authentication enhances the security of your account by using a secondary device to verify your identity. This prevents anyone but you from accessing your account, even if they know your password.

This process will help you set up your account with this added layer of security.

Start setup

### 26. 选择您的验证设备类型,然后点击"继续(continue)"

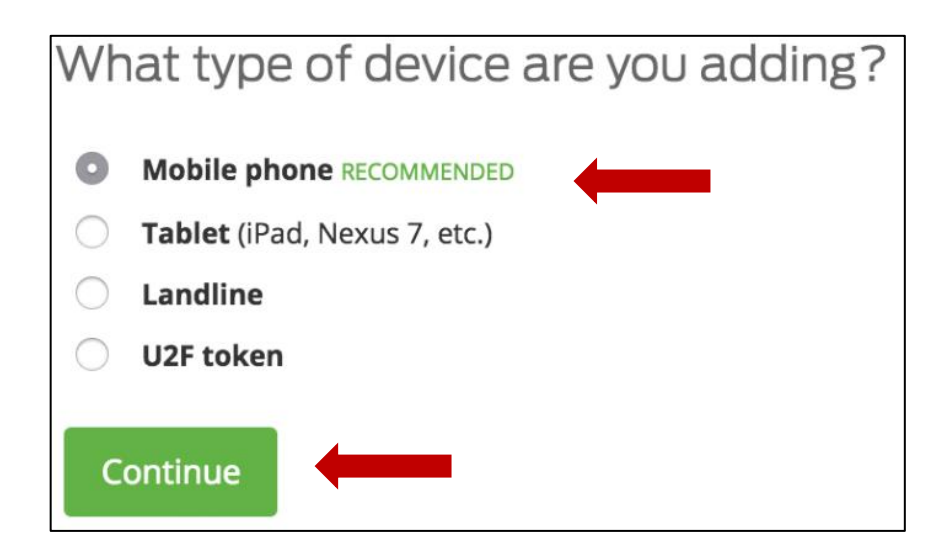

### 27. 输入您的电话号码。从下拉菜单中选择您的国家,然后输入电话号码。

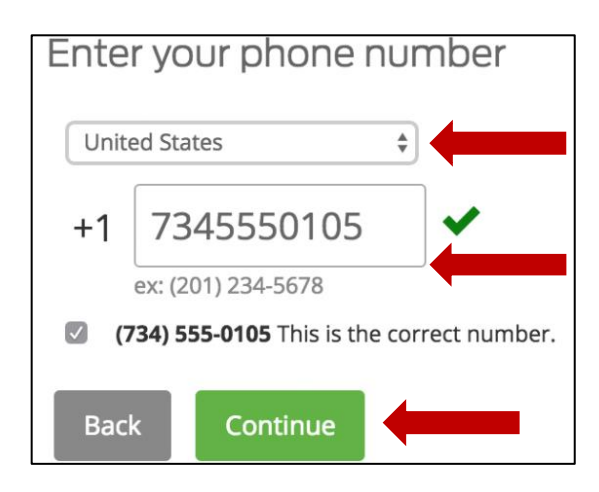

28. 选择您设备的操作系统并点击继续(Continue)

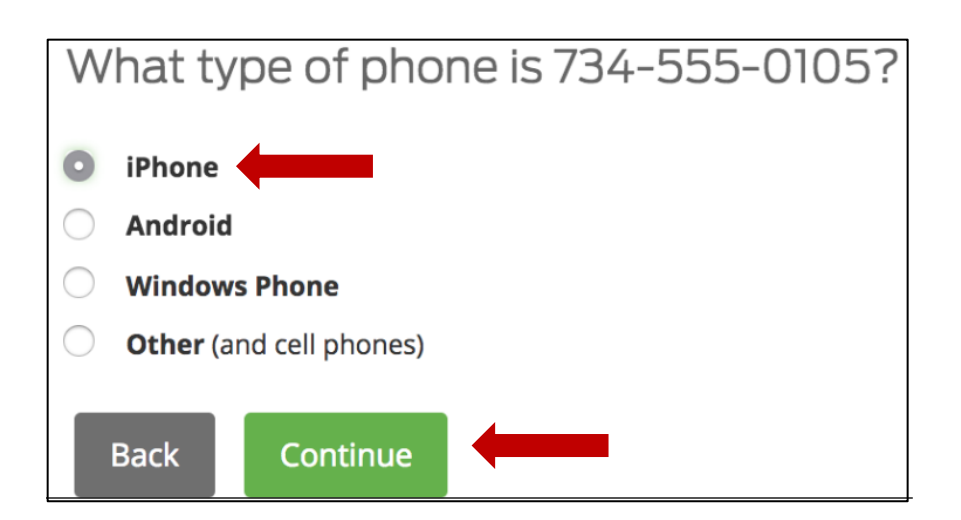

29. 安装 Duo Mobile。在安装 Duo Mobile 后,点击我已安装 Duo Mobile(I have Duo Mobile installed)。

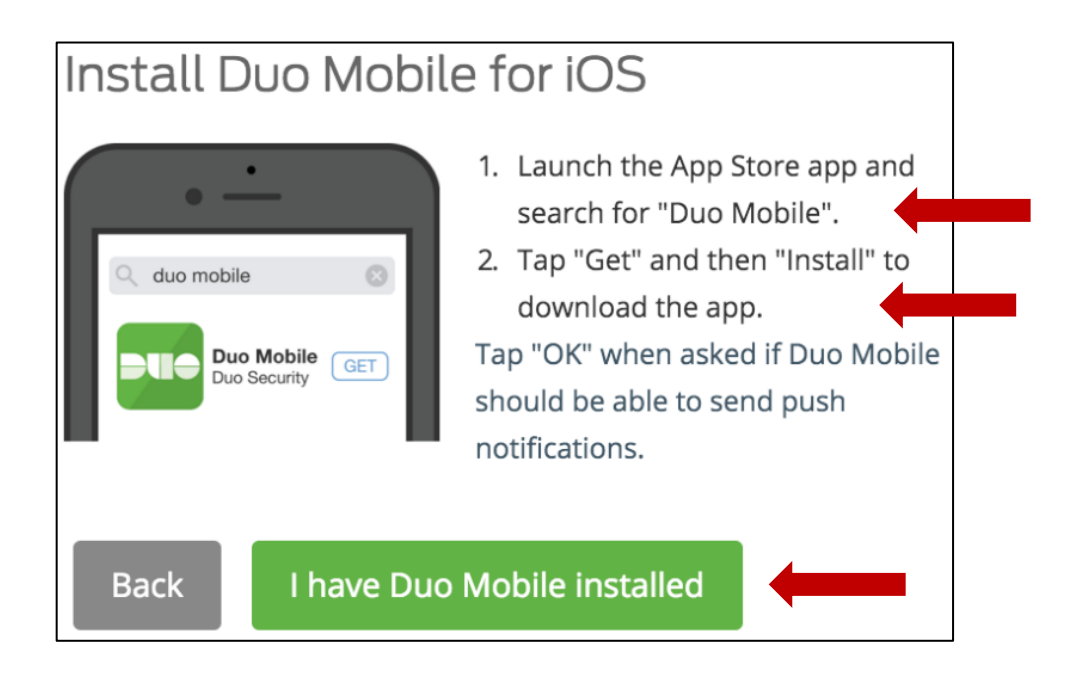

30. 激活 Duo Mobile。在 IPhone、安卓、和 Windows Phone 上通过应用内置的条码扫描仪扫描条码来激活 Duo Mobile。

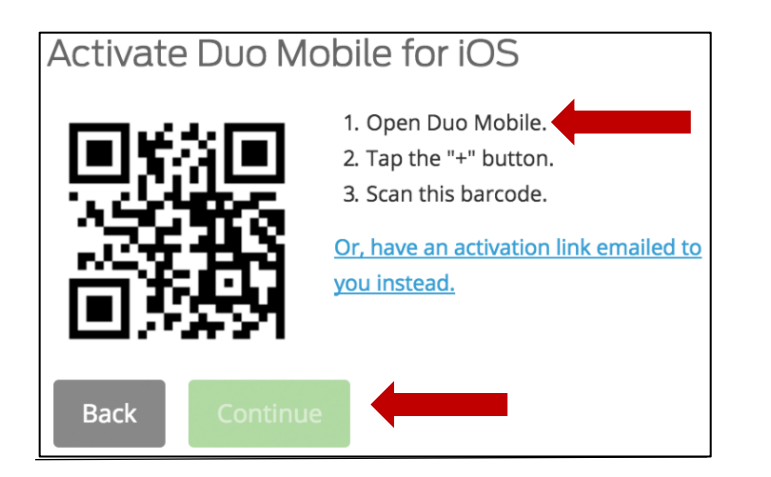

# 31. 成功扫描条码后,就可以点击"继续"按钮。

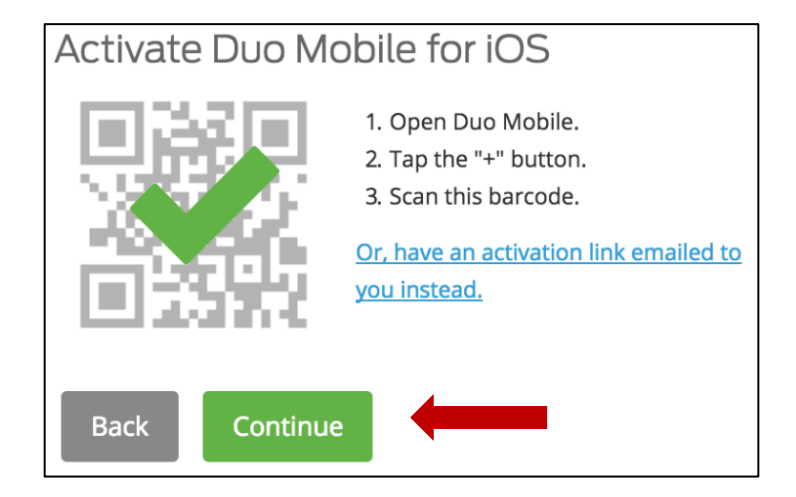

### 32. 选择验证方式。

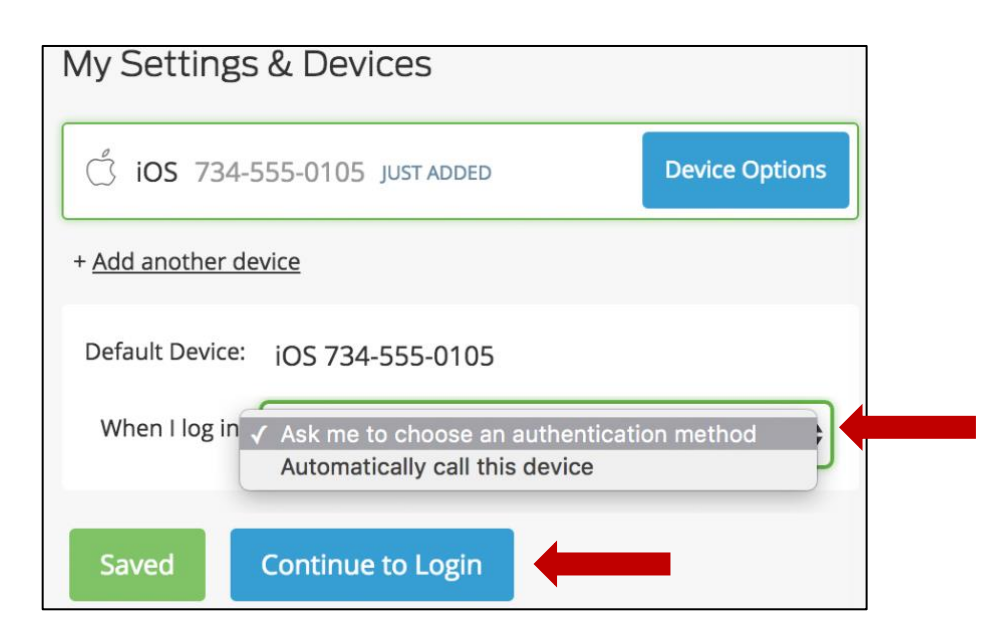

## 33. 点击**向我发送推送(Send me a Push)**,测试验证方式。

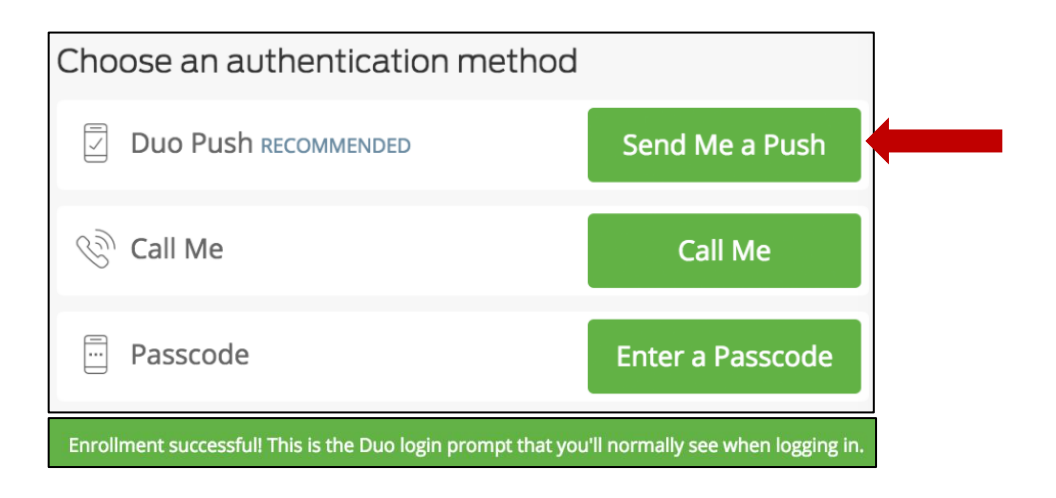